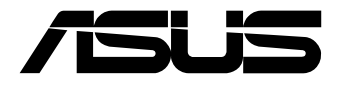

# Al Accelerator Card CRL-G18U-P3DF/CRL-G116U-P3DF

Software User Manual

#### E17563 First Edition December 2020

#### **COPYRIGHT INFORMATION**

No part of this manual, including the products and software described in it, may be reproduced, transmitted, transcribed, stored in a retrieval system, or translated into any language in any form or by any means, except documentation kept by the purchaser for backup purposes, without the express written permission of ASUSTEK COMPUTER INC. ('ASUS').

ASUS PROVIDES THIS MANUAL "AS IS" WITHOUT WARRANTY OF ANY KIND, EITHER EXPRESS OR IMPLIED, INCLUDING BUT NOT LIMITED TO THE IMPLIED WARRANTIES OR CONDITIONS OF MERCHANTABILITY OR FITNESS FOR A PARTICULAR PURPOSE. IN NO EVENT SHALL ASUS, ITS DIRECTORS, OFFICERS, EMPLOYEES OR AGENTS BE LIABLE FOR ANY INDIRECT, SPECIAL, INCIDENTAL, OR CONSEQUENTIAL DAMAGES (INCLUDING DAMAGES FOR LOSS OF PROFITS, LOSS OF BUSINESS, LOSS OF USE OR DATA, INTERRUPTION OF BUSINESS AND THE LIKE), EVEN IF ASUS HAS BEEN ADVISED OF THE POSSIBILITY OF SUCH DAMAGES ARISING FROM ANY DEFECT OR ERROR IN THIS MANUAL OR PRODUCT.

Products and corporate names appearing in this manual may or may not be registered trademarks or copyrights of their respective companies, and are used only for identification or explanation and to the owners' benefit, without intent to infringe.

SPECIFICATIONS AND INFORMATION CONTAINED IN THIS MANUAL ARE FURNISHED FOR INFORMATIONAL USE ONLY, AND ARE SUBJECT TO CHANGE AT ANY TIME WITHOUT NOTICE, AND SHOULD NOT BE CONSTRUED AS A COMMITMENT BY ASUS. ASUS ASSUMES NO RESPONSIBILITY OR LIABILITY FOR ANY ERRORS OR INACCURACIES THAT MAY APPEAR IN THIS MANUAL, INCLUDING THE PRODUCTS AND SOFTWARE DESCRIBED IN IT.

Copyright © 2020 ASUSTeK COMPUTER INC. All Rights Reserved.

#### LIMITATION OF LIABILITY

Circumstances may arise where because of a default on ASUS' part or other liability, you are entitled to recover damages from ASUS. In each such instance, regardless of the basis on which you are entitled to claim damages from ASUS, ASUS is liable for no more than damages for bodily injury (including death) and damage to real property and tangible personal property; or any other actual and direct damages resulted from omission or failure of performing legal duties under this Warranty Statement, up to the listed contract price of each product.

ASUS will only be responsible for or indemnify you for loss, damages or claims based in contract, tort or infringement under this Warranty Statement.

This limit also applies to ASUS' suppliers and its reseller. It is the maximum for which ASUS, its suppliers, and your reseller are collectively responsible.

UNDER NO CIRCUMSTANCES IS ASUS LIABLE FOR ANY OF THE FOLLOWING: (1) THIRD-PARTY CLAIMS AGAINST YOU FOR DAMAGES; (2) LOSS OF, OR DAMAGE TO, YOUR RECORDS OR DATA; OR (3) SPECIAL, INCIDENTAL, OR INDIRECT DAMAGES OR FOR ANY ECONOMIC CONSEQUENTIAL DAMAGES (INCLUDING LOST PROFITS OR SAVINGS), EVEN IF ASUS, ITS SUPPLIERS OR YOUR RESELLER IS INFORMED OF THEIR POSSIBILITY.

#### SERVICE AND SUPPORT

Visit our multi-language web site at https://www.asus.com/support/

## Contents

|            | Conventions used in this manual                 |                                 | 4  |  |
|------------|-------------------------------------------------|---------------------------------|----|--|
| Typography |                                                 |                                 |    |  |
|            | Where to find more information<br>ASUS Websites |                                 |    |  |
|            |                                                 |                                 |    |  |
|            | Optio                                           | nal Documentation               | 4  |  |
| 1.         | Soft                                            | oftware requirements5           |    |  |
| 2.         | Linux OS                                        |                                 | .5 |  |
|            | 2.1                                             | Installing the Edge TPU drivers | 5  |  |
|            | 2.2.                                            | Installing the Edge TPU runtime | 5  |  |
|            | 2.3.                                            | Begin multiple Edge TPU tests   | 6  |  |
|            | 2.4                                             | Monitor Edge TPU status         | 7  |  |
| 3.         | . Windows OS                                    |                                 | .8 |  |
|            | 3.1                                             | Installing the Edge TPU drivers | 8  |  |
|            | 3.2                                             | Monitor Edge TPU status         | 8  |  |
| ASU        | S con                                           | tact information                | .9 |  |

## **Conventions used in this manual**

To highlight key information in this manual, some text are presented as follows:

**IMPORTANT!** This message contains vital information that must be followed to complete a task.

**NOTE:** This message contains additional information and tips that can help complete tasks.

**WARNING!** This message contains important information that must be followed to keep you safe while performing certain tasks and prevent damage to your Single Board Computer's data and components.

## Typography

Bold text Indicates a menu or an item to select.

Italic This indicates sections that you can refer to in this manual.

## Where to find more information

Refer to the following sources for additional information and for product and software updates.

## **ASUS Websites**

The ASUS websites worldwide (https://www.asus.com/) provide updated information on ASUS hardware and software products. The ASUS websites are listed in the ASUS Contact Information on the inside front cover of this installation guide.

## **Optional Documentation**

Your product package may include optional documentation, such as warranty flyers, that may have been added by your dealer. These documents are not part of the standard package.

# 1. Software requirements

- Workstation running Ubuntu/Debian/Windows 10 (stable release preferred e.g. Ubuntu 18.04.4 or Debian Buster)
- Assembled AI Accelerator Card, installed into the workstation's PCIe slot.

**NOTE:** For more information on installing the AI Accelerator card to the system's PCIe slot, please refer to 2.2 Card Installation in the **Hardware User Manual**.

• Working network connection.

# 2. Linux OS

**NOTE:** The command line results are for reference only and may differ according to your system.

## 2.1 Installing the Edge TPU drivers

Please visit <u>https://coral.ai/docs/m2/get-started/#2a-on-linux</u> and "2a: On Linux" for more information on installing the Edge TPU drivers on Linux.

## 2.2 Installing the Edge TPU runtime

The Edge TPU runtime is required to communicate with the Edge TPU. You can install the Edge TPU runtime on your host computer using the following command:

```
$ sudo apt-get update
$ sudo apt-get install libedgetpu1-std python3-edgetpu
libpython3-dev build-essential libusb-1.0-0-dev
```

## 2.3 Begin multiple Edge TPU tests

1. Clone the "edgetpu" source code of Google from github.

\$ git clone https://github.com/google-coral/edgetpu

 Open the "edgetpu" folder, then enter the following commands to test multiple Edge TPUs:

```
$ cd edgetpu/benchmarks
$ python3 multiple tpus performance analysis.py
```

3. You can check the test result through the Pass or fail log.

```
multiple_tpus_performance_analysis.cc:108] Model name:
mobilenet_v1_1.0_224_quant_edgetpu.tflite
multiple_tpus_performance_analysis.cc:82] Single Edge TPU base
time 69760.4 seconds.
multiple_tpus_performance_analysis.cc:84] # TPUs: speedup:
1.99319
multiple_tpus_performance_analysis.cc:84] # TPUs: speedup:
2.9895
multiple_tpus_performance_analysis.cc:84] # TPUs: speedup:
3.94866
multiple_tpus_performance_analysis.cc:84] # TPUs: speedup:
4.89411
multiple_tpus_performance_analysis.cc:84] # TPUs: speedup:
5.77968
multiple_tpus_performance_analysis.cc:84] # TPUs: speedup:
5.77968
```

## 2.4 Monitor Edge TPU status

### 2.4.1 Related commands for multiple Edge TPUs

You can find a brief list of related commands for multiple Edge TPUs monitoring in the table below:

| Task                   | Command                                                         |
|------------------------|-----------------------------------------------------------------|
| Amount of<br>Edge TPUs | ls -l /sys/class/apex/                                          |
| Link speed             | <pre>cat /sys/class/apex/apex_*/device/current_link_speed</pre> |
| Link width             | cat /sys/class/apex/apex_*/device/current_link_width            |

**NOTE:** Please refer to <u>https://coral.ai/docs/pcie-parameters</u> for more information.

## 2.4.2 API list

For more information on Edge TPU API you can visit the Google webpage at <u>https://coral.ai/docs/edgetpu/api-intro/#edge-tpu-api-overview</u>.

# 3. Windows OS

## 3.1 Installing the Edge TPU drivers

Please visit <u>https://coral.ai/docs/m2/get-started/#2b-on-windows</u> and "2a: On Windows" for more information on installing the Edge TPU drivers on Windows.

## 3.2 Monitor Edge TPU status

## 3.2.1 Related commands for multiple Edge TPUs

You can get the Edge TPU temperature with the following PowerShell command:

Get-Counter -Counter '\Coral PCIE Accelerator(\*)\Temperature'

**NOTE:** Please refer to <u>https://coral.ai/docs/pcie-parameters/#using-the-parameters-on-windows</u> for more information.

## 3.2.2 API list

For more information on Edge TPU API you can visit the Google webpage at <u>https://coral.ai/docs/edgetpu/api-intro/#edge-tpu-api-overview</u>.

## **ASUS contact information**

#### ASUSTeK COMPUTER INC.

| Address   | 1F., No. 15, Lide Rd., Beitou Dist., Taipei City 112, Taiwan |
|-----------|--------------------------------------------------------------|
| Telephone | +886-2-2894-3447                                             |
| Fax       | +886-2-2890-7798                                             |
| Web site  | www.asus.com                                                 |

#### **Technical Support**

| Telephone      | +86-21-38429911                                          |
|----------------|----------------------------------------------------------|
| Fax            | +86-21-5866-8722, ext. 9101#                             |
| Online support | https://www.asus.com/support/Product/ContactUs/Services/ |
|                | <u>questionform/?lang=en</u>                             |

#### **ASUS COMPUTER INTERNATIONAL (America)**

Address Telephone Fax Web site 48720 Kato Rd., Fremont, CA 94538, USA +1-510-739-3777 +1-510-608-4555 http://www.asus.com/us/

#### **Technical Support**

Support fax Telephone Online support +1-812-284-0883 +1-812-282-2787 https://www.asus.com/support/Product/ContactUs/Services/ guestionform/?lang=en-us

#### ASUS COMPUTER GmbH (Germany and Austria)

Address Web site Online contact Harkortstrasse 21-23, 40880 Ratingen, Germany <u>https://www.asus.com/de</u> <u>https://www.asus.com/support/Product/ContactUs/Services/</u> auestionform/?lana=de-de

#### **Technical Support**

Telephone (DE) Telephone (AT) Online support +49-2102-5789557 +43-1360-2775461 https://www.asus.com/de/support

#### Call center:

https://www.asus.com/support/CallUs

| Manufacturer                | ASUSTeK Computer Inc. |                                                                 |  |
|-----------------------------|-----------------------|-----------------------------------------------------------------|--|
|                             | Tel:                  | +886-2-2894-3447                                                |  |
|                             | Address:              | 1F., No. 15, Lide Rd., Beitou Dist., Taipei<br>City 112, Taiwan |  |
| Authorised                  | ASUSTeK Computer GmbH |                                                                 |  |
| representative in<br>Europe | Address:              | Harkortstrasse 21-23, 40880 Ratingen,<br>Germany                |  |